TEXAS TECH UNIVERSITY HEALTH SCIENCES CENTER.

Finance Systems Management

Purchasing clinical supplies from Henry Schein requires a Medical/Surgical Supplier Account Code. You must complete the Henry Schein shopper form if you need a Medical/Surgical Supplier Account Code. The fund approver or fund manager should email <u>purchasing@ttuhsc.edu</u> to request the form. Email the completed form to <u>purchasing@ttuhsc.edu</u>. The information will be sent to the Henry Schein representative and that representative may contact you if they need additional information. If you need access to Cardinal Health pharmaceutical supplies, please contact Lee Easterday.

Once the Purchasing department receives the Medical/Surgical Supplier Account Code from Henry Schein, you must update your TechBuy profile with the Medical/Surgical Supplier Account Code prior to shopping.

## Updating the User Profile

Henry Schein assigns each department ship to address a Medical/Surgical Supplier Account Code within their system. The code is assigned to an address where Henry Schein will ship all purchased products. This code must be added to all Henry Schein orders in TechBuy or the order will fail. This section will review steps to add this information to your User Profile so that it will automatically populate in your cart.

Please refer to the TechBuy User Profile document for additional information about fields that should be added to your profile.

Select View My Profile from the top left corner of the screen.

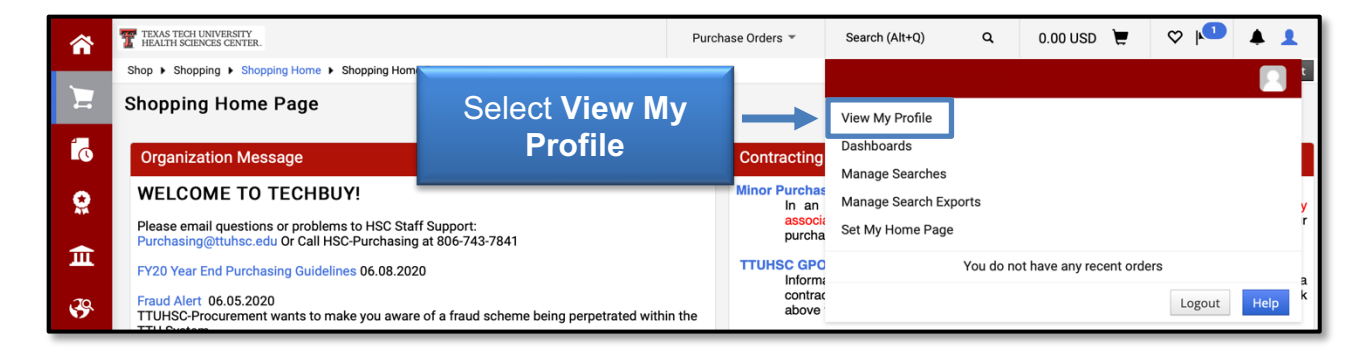

Locate the Medical/Surgical Supplier Account Code under Custom Field and Accounting Code Defaults > Header (Ext) sub-tab.

Select the **Edit** icon to the right of the Custom Field Name titled Medical/Surgical Supplier Account Code.

| Header (int.) Header (ext.) Delivery Codes Code Favorites Internal Information   ?                           |
|----------------------------------------------------------------------------------------------------|
|                                                                                                    |
| Custom Field Name Default Value Description Edit Values<br>Medical/Surgical Supplier Account Coc Select Edit |
|                                                                                                    |
|                                                                                                    |

## Select the Create New Value button.

|                                     |          | Custom F      | ield and Ac                            | counting | g Co  | de Defaults      | ;              |             |
|-------------------------------------|----------|---------------|----------------------------------------|----------|-------|------------------|----------------|-------------|
| User Name SZI960                    |          | Header (int.) | Header (ext.)                          | Delivery | Codes | Code Favorites   | Internal Infor | mation      |
| Liser Profile and Preferences       |          | (             | Custom Field Na                        | ime      |       | Default Value    | Description    | Edit Values |
| Update Security Settings            | · · ·    | Medical/Surg  | Medical/Surgical Supplier Account Code |          |       | No Defaul        | Edit           |             |
| Default User Settings               | ~        | 🖊 Edit Valu   | ies                                    | S        | Sele  | ct <b>Create</b> |                | Close       |
| Custom Field and Accounting Code    | Defaults | Create New    | Value                                  |          | Ne    | w Value          |                |             |
| Default Addresses<br>Cart Assignees |          | Value         | Description                            |          | -     |                  |                |             |

A Search For Value box will appear. If you know your Medical/Surgical Supplier Account Code, enter it in the **Value field**. You can also enter a portion of the **Description** and select **Search**.

|                                |             | Custom F            | ield and Ac       | counti     | ng Co     | ode Defaults    | 5               |             |
|--------------------------------|-------------|---------------------|-------------------|------------|-----------|-----------------|-----------------|-------------|
| User Name SZI960               |             | Header (int.)       | Header (ext.)     | Delivery   | Codes     | Code Favorites  | Internal Infor  | mation      |
|                                |             |                     |                   |            |           |                 |                 | ?           |
| User Profile and Preferences   |             | c                   | ustom Field Na    | ame        |           | Default Value   | Description     | Edit Values |
| Update Security Settings       | >           | Medical/Surg        | ical Supplier Acc | count Code | 2         | No Defaul       | t Value         | Edit        |
| Default User Settings          | ~           | 🖊 Edit Value        | es                |            |           |                 |                 | Close       |
| Custom Field and Accounting Co | de Defaults | Create New          | Value             |            |           |                 |                 |             |
| Default Addresses              |             |                     |                   | Se         | arch F    | or Value        |                 | ?           |
| Cart Assignees                 |             | Value De            | escription        | ≜ Fi       | eld Nan   | ne Medical/Surg | ical Supplier A | count Code  |
| Payment Options                | -           |                     |                   | Va         | alue      |                 |                 |             |
| User Roles and Access          | Enter po    | ortion of th        | ie                | D          | escriptio | on OB           |                 |             |
| Ordering and Approval Setting  | Desc        | cription            |                   | - Re       | esults P  | er 5 🔻          |                 |             |
| Permission Settings            | >           |                     |                   | - Pa       | age       |                 |                 |             |
| Notification Preferences       | >           | * Custo             | Select Se         | arch       |           | Ser             | arch            |             |
| User History                   | >           | with ar based value | s. Users can only | /          | sults     | Found           |                 |             |

TTUHSC Finance Systems Management

November 2024

Select the appropriate **Medical/Surgical Supplier Account Code** from the search results by clicking in the **Select** box and selecting **Add Values**.

| foronco-                                                |        |                            | Custom Field Name                                                                              |   | Default Value                      | Description                    | Edit Values          |
|---------------------------------------------------------|--------|----------------------------|------------------------------------------------------------------------------------------------|---|------------------------------------|--------------------------------|----------------------|
| Lindata Socurity Sattings                               |        | Medical/Sur                | gical Supplier Account Code                                                                    |   | No Defa                            | ult Value                      | Edit                 |
| Default User Settings                                   | ÷.     | 🖊 Edit Val                 | ues                                                                                            |   |                                    |                                | Close                |
| Custom Field and Accounting Code De                     | faults | Create New                 | w Value                                                                                        |   |                                    |                                |                      |
| Default Addresses<br>Cart Assignees<br>Payment Options  |        | Value                      | Description                                                                                    | * | Results Valu<br>Per Fou<br>Page 18 | nd 🔄 Page 1                    | • of 4 🕨 ?           |
| User Roles and Access<br>Ordering and Approval Settings | >      |                            |                                                                                                | - | Select Va                          | lue De                         | scription            |
| Permission Settings                                     | >      | t Custom I                 |                                                                                                |   | 2103                               | OB/GY<br>9485                  | N Odessa             |
| User History                                            | >      | asterisk are<br>only modif | rela values marked with an<br>e role-based values. Users can<br>fy the Default status of these |   | 2103                               | OB/GY                          | N El Paso            |
| Administrative Tasks                                    | >      | Custom Fie                 | eld Values.                                                                                    |   | 2103                               | OB/GY<br>9543 PAVILLC<br>FLOOR | N MEDICAL<br>DN 3RD  |
|                                                         |        | Click                      | Select Box                                                                                     |   | 2103                               | OB/GY                          | N                    |
|                                                         |        |                            | Select Add                                                                                     | 1 | 2110                               | SOUTH<br>2283 OB/GYN           | WEST<br>ASSOCIATES   |
|                                                         |        |                            | Values                                                                                         |   | Add<br>Results Per F               | /alues Back to<br>Page I Page  | Search<br>1 ▼ of 4 ► |

The value will display in the window to the left. If you are authorized to purchase on multiple Medical/Surgical Supplier Account Codes, continue to add the values to your profile.

| Foronace                                    |        | Custom Field Name                                                                                                    | Default Value [                        | Description Edit Values                   |
|---------------------------------------------|--------|----------------------------------------------------------------------------------------------------|----------------------------------------|-------------------------------------------|
| Undate Security Settings                    |        | Medical/Surgical Supplier Account Code                                                                                       | No Default \                           | /alue Edit                                |
| Default User Settings                       | ÷.     | 🖊 Edit Values                                                                                                    |                                        | Close                                     |
| Custom Field and Accounting Code De         | faults | Create New Value                                                                                                    |                                        |                                           |
| Pefault Addresses<br>c<br>F Value Displayed |        | Value Description<br>21039580 OB/GYN                                                                                         | Results Values<br>Per Found<br>Page 17 | ■ Page 1 ▼ of 4 ▶ ?                       |
| Us<br>Ordering and Approval Settings        | >      |                                                                                                    | Select Value                           | Description                               |
| Permission Settings                         | >      | · · · · · · · · · · · · · · · · · · ·                                                                                        | -                                      | OB/GYN Odessa                             |
| Notification Preferences<br>User History    | >      | * Custom Field Values marked with an<br>asterisk are role-based values. Users can<br>only modify the Default status of these | 2103948                                | OB/GYN El Paso                            |
| Administrative Tasks                        | >      | Custom Field Values.                                                                                                    | 2103954                                | OB/GYN MEDICAL<br>3 PAVILLON 3RD<br>FLOOR |
|                                             |        | Values                                                                                                    | 2110228                                | SOUTHWEST<br>3 OB/GYN ASSOCIATES          |
|                                             |        |                                                                                                    | 2111352                                | OB GYN PRR LAB<br>3                       |
|                                             |        |                                                                                                    | Add Value<br>Results Per Page<br>5 V   | Back to Search                            |

TTUHSC Finance Systems Management

November 2024

## **Henry Schein Purchases**

Click the value of the **Medical/Surgical Supplier Account Code** that should default into every order. This can be changed during the cart review process.

|                                                       |                                                                                       | Custom Field and Accounting Code Defaults                                                                                             |                       |          |                                    |                          |                    |  |  |
|-------------------------------------------------------|---------------------------------------------------------------------------------------|----------------------------------------------------------------------------------------------------|-----------------------|----------|------------------------------------|--------------------------|--------------------|--|--|
| User Name SZI960                                      | SZI960 Header (int.) Header (ext.) Delivery Codes Code Favorites Internal Information |                                                                                                    |                       |          |                                    | mation                   |                    |  |  |
|                                                       |                                                                                       |                                                                                                    |                       |          |                                    |                          | ?                  |  |  |
| Liser Profile and Preferences                         |                                                                                       | Custo                                                                                                    | m Field Name          | 2        | Default Value                      | Description              | Edit Values        |  |  |
| Undate Security Settings                              |                                                                                       | Medical/Surgical S                                                                                                    | Supplier Accou        | nt Code  | No Defa                            | ault Value               | Edit               |  |  |
| Default User Settings                                 | Ú.                                                                                    | 🖊 Edit Values                                                                                                    |                       |          |                                    |                          | Close              |  |  |
| Click the default<br>value of the<br>Medical/Surgical |                                                                                       | Create New Value<br>Value<br>21039580                                                                                                 | Description<br>OB/GYN | <b>^</b> | Results Val<br>Per Fou<br>Page 5 V | ues<br>Ind I Page 1<br>7 | ▼ of 4 🕨 ?         |  |  |
| Supplier Account                                      | 5                                                                                     |                                                                                                    |                       |          | Select V                           | alue Des                 | cription           |  |  |
| Code                                                  | >                                                                                     |                                                                                                    |                       |          | 210                                | OB/GYN<br>39485          | I Odessa           |  |  |
| User History                                          | >                                                                                     | * Custom Field Values marked with an<br>asterisk are role-based values. Users can<br>only modify the Default status of these 21039495 |                       |          |                                    | I El Paso                |                    |  |  |
| Administrative Tasks                                  | >                                                                                     | Custom Field Val                                                                                                    | ues.                  |          | 210                                | OB/GYN<br>39543 PAVILLOI | I MEDICAL<br>N 3RD |  |  |

Select the **Default** box from the Edit Existing Value window and click **Save**.

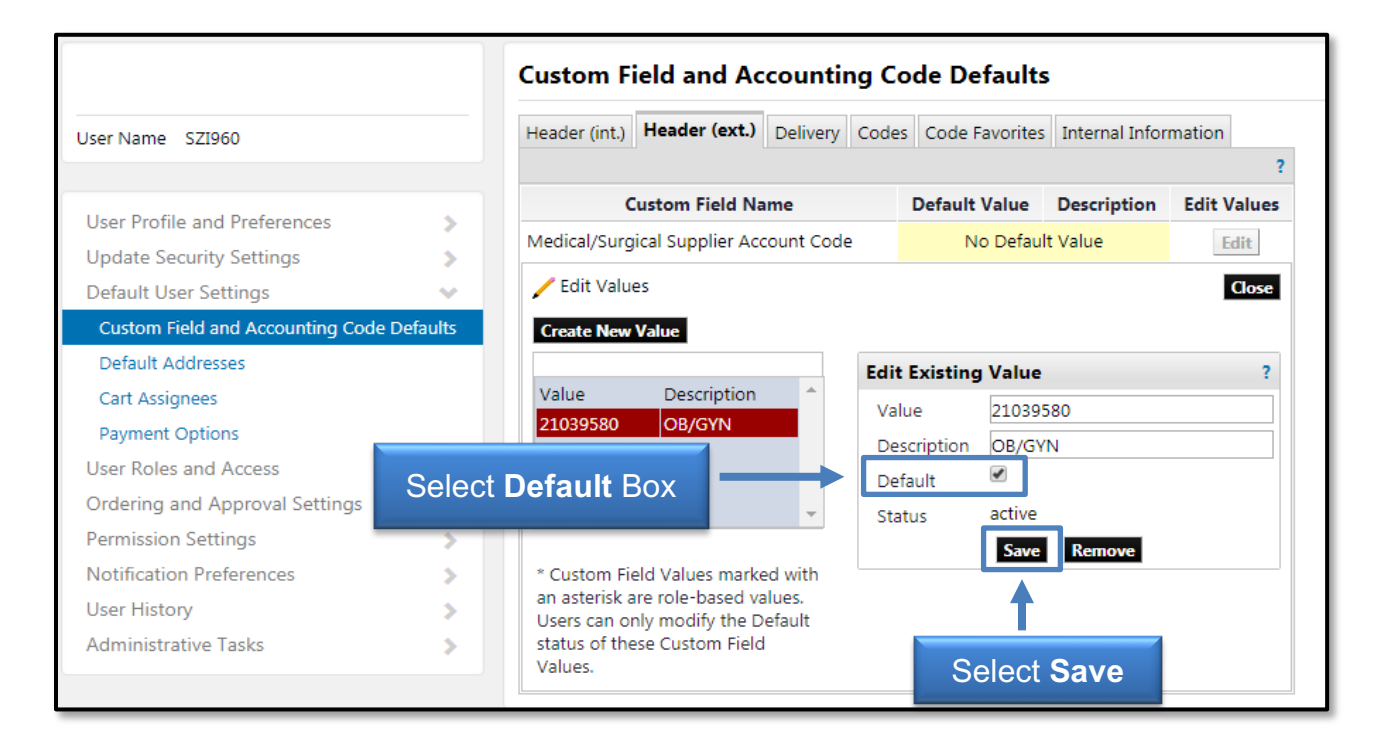

The value will populate in the Default Value and Description fields in the top portion of the screen. Select **Close**.

|                                                                                   |                  | Custom Field and                                                                             | Accountin                      | g Code De                       | fault          | s                     |                              |
|-----------------------------------------------------------------------------------|------------------|----------------------------------------------------------------------------------------------|--------------------------------|---------------------------------|----------------|-----------------------|------------------------------|
| User Name SZI960                                                                  |                  | Header (int.) Header (ex                                                                     | t.) Delivery                   | Codes Code I                    | avorite        | s Internal Infor      | mation                       |
| User Profile and Preferences<br>Update Security Settings<br>Default User Settings | Defa<br>Des<br>b | <b>ult Value</b> and<br>cription have<br>been added                                          | Name<br>Account Code           | <b>Default</b>                  | <b>Value</b>   | Description<br>OB/GYN | Edit Values<br>Edit<br>Close |
| Custom Field and Accounting Code De<br>Default Addresses                          | efaults          | Create New Value                                                                             |                                | Edit Existing                   | g Value        | •                     | ?                            |
| Cart Assignees<br>Payment Options<br>User Roles and Access                        | >                | Value Descript<br>21039580 OB/GYN                                                            | ion 🔶                          | Value<br>Description<br>Default | 21039<br>OB/G  | 580<br>YN             | Select<br>Close              |
| Ordering and Approval Settings<br>Permission Settings<br>Notification Preferences | >                | * Custom Field Values m                                                                      | •<br>arked with                | Status                          | active<br>Save | Remove                |                              |
| User History<br>Administrative Tasks                                              | >                | an asterisk are role-base<br>Users can only modify th<br>status of these Custom F<br>Values. | d values.<br>e Default<br>ield |                                 |                |                       |                              |

This value will default into every Henry Schein clinical supply order that you submit. The code can be edited during the cart review process.

|                                                          |            | Custom Field and Accounting Code Defaults |                   |                |             |  |  |  |
|----------------------------------------------------------|------------|-------------------------------------------|-------------------|----------------|-------------|--|--|--|
| User Name SZI960                                         |            | Header (int.) Header (ext.) Delivery Co   | des Code Favorite | Internal Infor | mation      |  |  |  |
|                                                          |            | Custom Field Name                         | Default Value     | Description    | Edit Values |  |  |  |
| User Profile and Preferences<br>Update Security Settings | >          | Medical/Surgical Supplier Account Code    | 21039580          | OB/GYN         | Edit        |  |  |  |
| Default User Settings                                    | ~          |                                           |                   |                |             |  |  |  |
| Custom Field and Accounting Code                         | e Defaults |                                           |                   |                |             |  |  |  |

For questions, contact Procurement Services at purchasing@ttuhsc.edu.